# 신청자 액세스에 대한 시스템 2단계 인증 구성

# 목차 <u>소개</u> <u>사전 요구 사항</u> 요구 사항 <u>사용되는 구성 요소</u> 네트워크 다이어그램 배경 정보 설정 <u>C1000의 컨피그레이션</u> <u>Windows PC의 구성</u> <u>1단계. AD 도메인에 PC 추가</u> <u>2단계. 사용자 인증 구성</u> Windows Server의 구성 1단계. 도메인 컴퓨터 확인 <u>2단계. 도메인 사용자 추가</u> ISE의 컨피그레이션 <u>1단계. 장치 추가</u> <u>2단계. Active Directory 추가</u> 3단계. 머신 인증 설정 확인 <u>4단계. ID 소스 시퀀스 추가</u> <u>5단계. DACL 및 권한 부여 프로파일 추가</u> 6단계. 정책 집합 추가 7단계. 인증 정책 추가 8단계. 권한 부여 정책 추가 다음을 확인합니다. 패턴 1. 머신 인증 및 사용자 인증 <u>1단계. Windows PC 로그아웃</u> <u>2단계. 인증 세션 확인</u> <u>3단계. Windows PC 로그인</u> 4단계. 인증 세션 확인 <u>5단계. Radius 라이브 로그 확인</u> <u>패턴 2. 사용자 인증만</u> <u>1단계. Windows PC의 NIC 비활성화 및 활성화</u> <u>2단계. 인증 세션 확인</u> <u>3단계. Radius 라이브 로그 확인</u> <u>문제 해결</u> 관련 정보

# 소개

이 문서에서는 머신 및 dot1x 인증을 사용하여 2단계 인증을 구성하는 데 필요한 단계를 설명합니 다.

# 사전 요구 사항

요구 사항

다음 주제에 대한 지식을 보유하고 있으면 유용합니다.

- Cisco Identity Services Engine 구성
- Cisco Catalyst 구성
- IEEE802.1X

사용되는 구성 요소

- Identity Services Engine Virtual 3.3 패치 1
- C1000-48FP-4G-L 15.2(7)E9
- Windows Server 2019

이 문서의 정보는 특정 랩 환경의 디바이스를 토대로 작성되었습니다. 이 문서에 사용된 모든 디바 이스는 초기화된(기본) 컨피그레이션으로 시작되었습니다. 현재 네트워크가 작동 중인 경우 모든 명령의 잠재적인 영향을 미리 숙지하시기 바랍니다.

# 네트워크 다이어그램

이 그림에서는 이 문서의 예에 사용된 토폴로지를 보여줍니다.

Windows Server 2019에 구성된 도메인 이름은 ad.rem-xxx.com이며 이 문서의 예제로 사용됩니다.

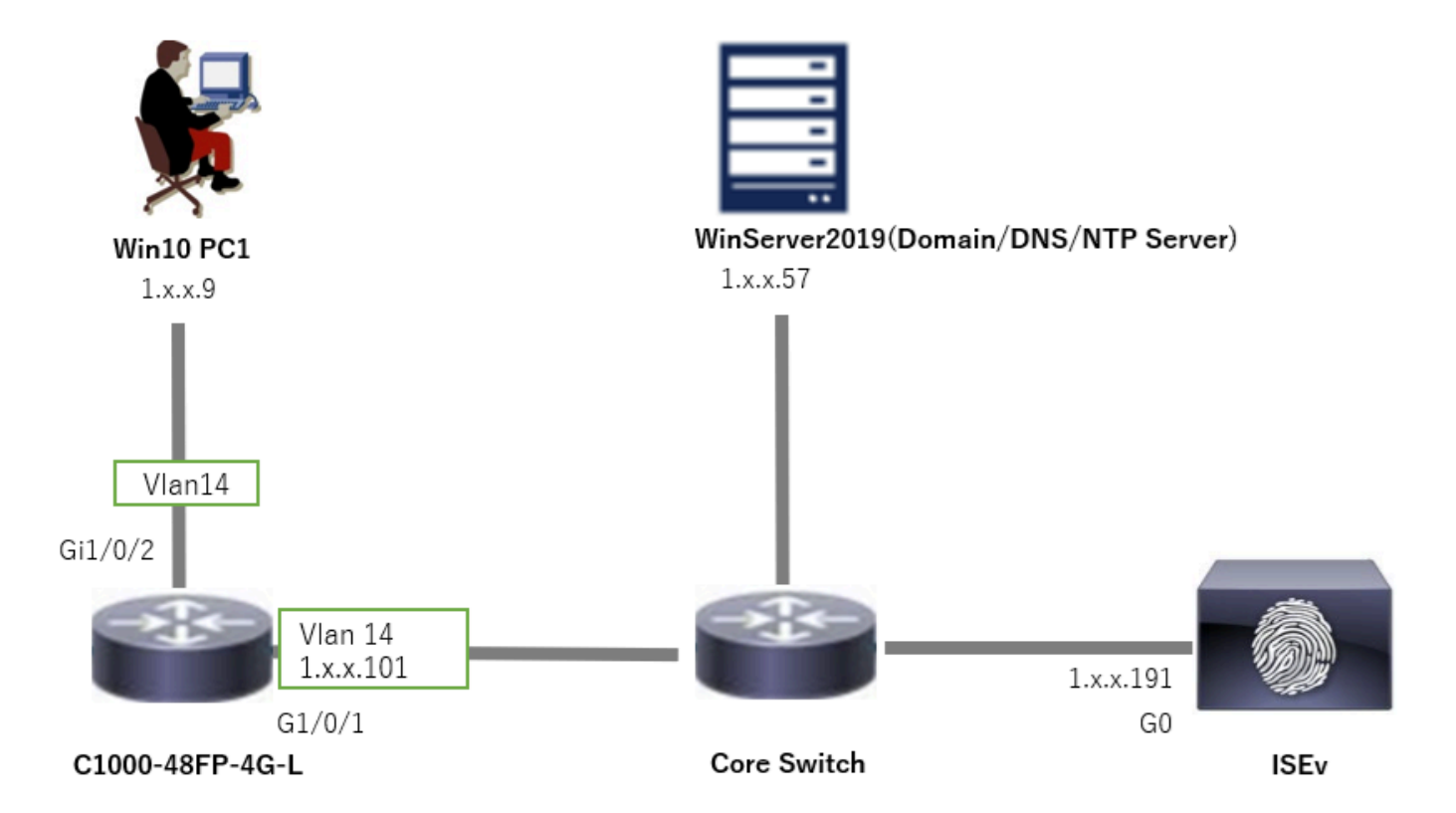

# 배경 정보

머신 인증은 네트워크 또는 시스템에 액세스하려는 디바이스의 ID를 확인하는 보안 프로세스입니 다. 사용자 이름 및 비밀번호와 같은 자격 증명을 기반으로 사람의 ID를 확인하는 사용자 인증과 달 리 머신 인증은 디바이스 자체의 유효성을 검사하는 데 중점을 둡니다. 이는 종종 디바이스에 고유 한 디지털 인증서 또는 보안 키를 사용하여 수행됩니다.

조직은 머신 및 사용자 인증을 함께 사용하여 승인된 디바이스와 사용자만 네트워크에 액세스할 수 있도록 함으로써 보다 안전한 환경을 제공할 수 있습니다. 이 2단계 인증 방식은 민감한 정보를 보 호하고 엄격한 규제 표준을 준수하는 데 특히 유용합니다.

# 설정

C1000의 컨피그레이션

이는 C1000 CLI의 최소 컨피그레이션입니다.

aaa new-model

radius server ISE33 address ipv4 1.x.x.191 key cisco123

aaa group server radius AAASERVER server name ISE33

aaa authentication dot1x default group AAASERVER aaa authorization network default group AAASERVER aaa accounting dot1x default start-stop group AAASERVER dot1x system-auth-control

interface Vlan14
ip address 1.x.x.101 255.0.0.0

interface GigabitEthernet1/0/1
switchport access vlan 14
switchport mode access

interface GigabitEthernet1/0/2
switchport access vlan 14
switchport mode access
authentication host-mode multi-auth
authentication port-control auto
dot1x pae authenticator
spanning-tree portfast edge

### Windows PC의 구성

### 1단계. AD 도메인에 PC 추가

Control Panel(제어판) > System and Security(시스템 및 보안)로 이동하고 System(시스템)을 클릭 한 다음 Advanced system settings(고급 시스템 설정)를 클릭합니다. System Properties(시스템 속 성) 창에서 Change(변경)를 클릭하고 Domain(도메인)을 선택한 다음 도메인 이름을 입력합니다.

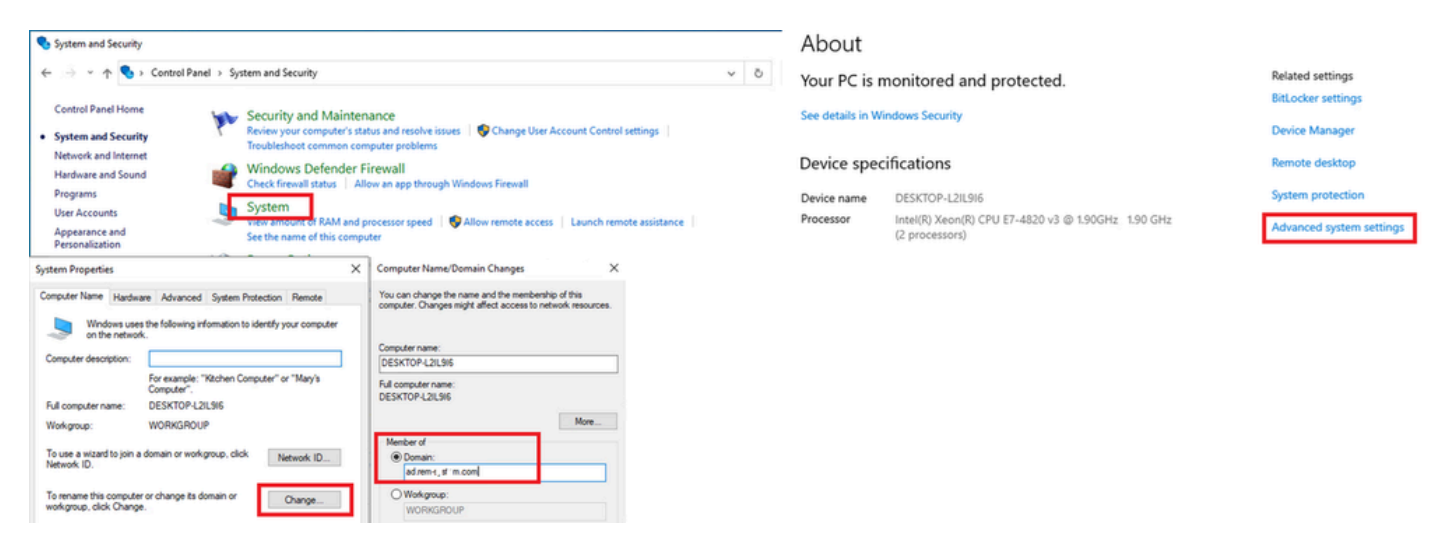

```
AD 도메인에 PC 추가
```

Windows 보안 창에서 도메인 서버의 사용자 이름과 암호를 입력합니다.

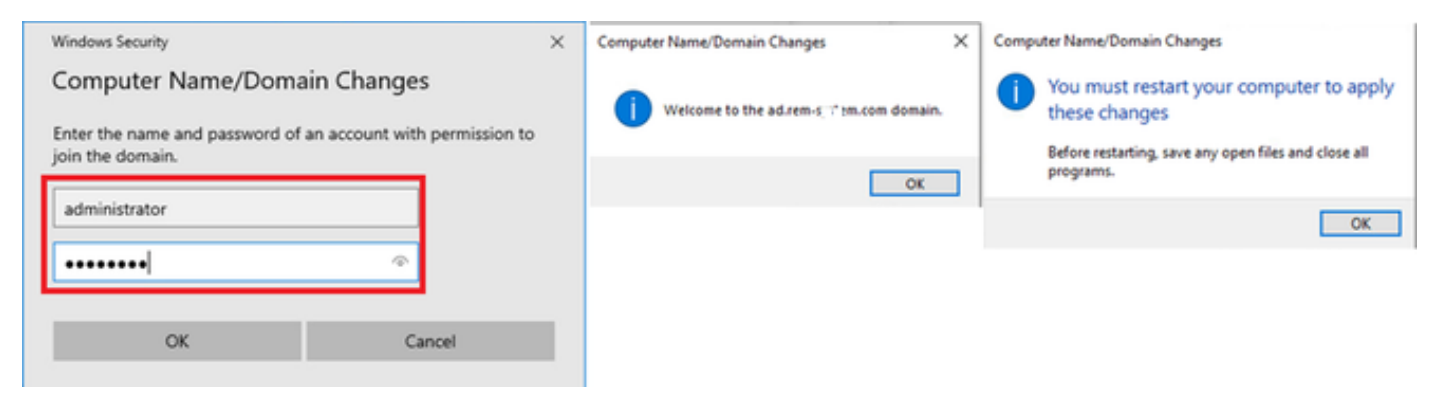

사용자 이름 및 비밀번호 입력

2단계. 사용자 인증 구성

Authentication(인증)으로 이동하고 Enable IEEE 802.1X authentication(IEEE 802.1X 인증 활성화 )을 선택합니다. Protected EAP Properties(보호된 EAP 속성) 창에서 Settings(설정)를 클릭하고 Verify the server's identity by validating the certificate(인증서를 검증하여 서버 ID 확인)의 선택을 취소한 다음 Configure(구성)를 클릭합니다. EAP MSCHAPv2 Properties(EAP MSCHAPv2 속성) 창에서 Automatically use my Windows logon name and password (and if any if any)(내 Windows 로그온 이름 및 암호(있는 경우 도메인)를 선택하여 사용자 인증을 위해 Windows 머신 로그인 중에 입력한 사용자 이름을 사용합니다.

| pciPassthru0 Properties     X                                                                                   | Protected EAP Properties ×                                                                                                  | EAP MSCHAPv2 Properties X |
|----------------------------------------------------------------------------------------------------|----------------------------------------------------------------------------------------------------|---------------------------|
| Networking Authentication                                                                                       | When connecting:                                                                                                    | When connecting:          |
| this Ethernet adapter.                                                                                          | Connect to these servers (examples:srv1;srv2;.**,srv3),com):                                                                | OK Cancel                 |
| Choose a network authentication method:<br>Microsoft: Protected EAP (PEAP)  V Settings                          | AAA Certificate Services  ad-WDKSERVER-CA  Baltmore CyberTrust Root                                                         |                           |
| Permember my credentials for this connection each<br>time I'm logged on Fallback to unauthorized network access | Class 3 Public Primary Certification Authority DigCert Assured ID Root CA DigICert Global Root CA DigICert Global Root G2 v |                           |
| Additional Settings                                                                                             | Notifications before connecting: Tell user if the server's identity can't be verified                                       |                           |
|                                                                                                    | Select Authentication Method:<br>Secured password (EAP-MSCHAP v2) V Configure                                               |                           |
| 0K Canoel                                                                                                    | Enable Fast Reconnect     Disconnect if server does not present cryptobinding TLV     Enable Identity Privacy               |                           |
|                                                                                                    | OK Cancel                                                                                                    |                           |

사용자 인증 활성화

Authentication(인증)으로 이동하고 Additional Settings(추가 설정)를 선택합니다. 드롭다운 목록에 서 사용자 또는 컴퓨터 인증을 선택합니다.

| pciPassthru0 Properties                                                                                                    | Advanced settings ×                                                                                                    |
|----------------------------------------------------------------------------------------------------|----------------------------------------------------------------------------------------------------|
| Networking Authentication                                                                                                    | 802.1X settings                                                                                                    |
| Select this option to provide authenticated network access for this Ethemet adapter.   Enable IEEE 802.1X authentication  Choose a network authentication method:  Microsoft: Protected EAP (PEAP)  Settings  Remember my credentials for this connection each time I'm logged on  For the logged on | Specify authentication mode User or computer authentication  Save credentials  Delete credentials for all users  Enable single sign on for this network  Perform immediately before user logon Perform immediately after user logon Maximum delay (seconds): 10 |
| Additional Settings                                                                                                    | This network uses separate virtual LANs for machine and user authentication                                                                                                    |
| OK Cancel                                                                                                    | OK Cancel                                                                                                    |

# Windows Server의 구성

1단계. 도메인 컴퓨터 확인

Active Directory Users and Computers(Active Directory 사용자 및 컴퓨터)로 이동하고 Computers(컴퓨터)를 클릭합니다. Win10 PC1이 도메인에 나열되는지 확인합니다.

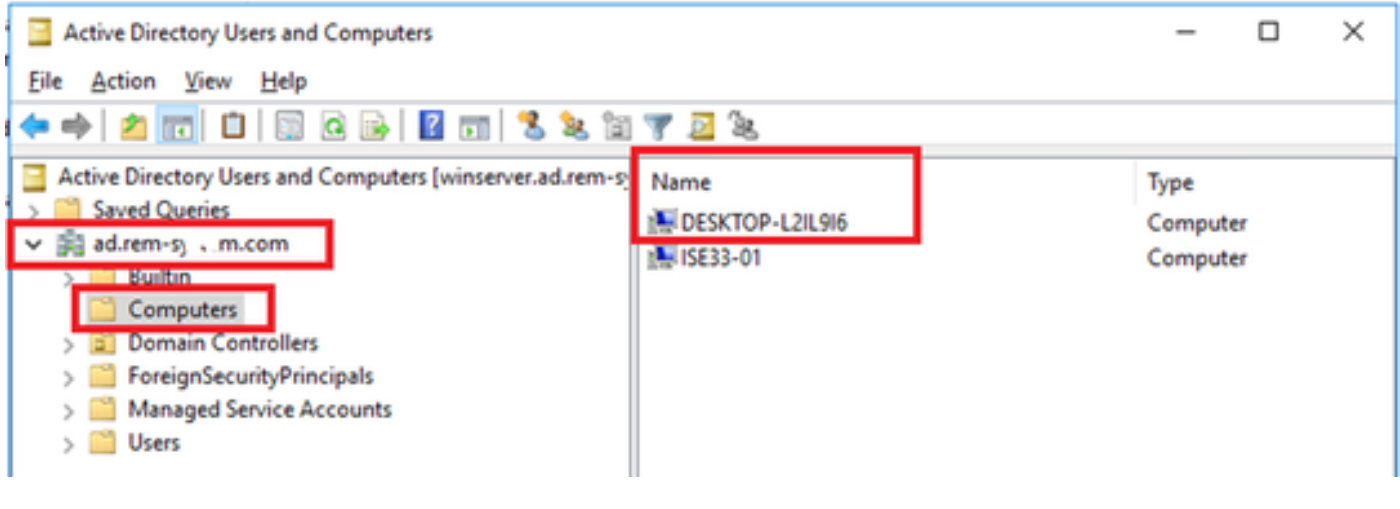

```
도메인 컴퓨터 확인
```

2단계. 도메인 사용자 추가

Active Directory Users and Computers(Active Directory 사용자 및 컴퓨터)로 이동하고 Users(사용 자)를 클릭합니다. testuser를 도메인 사용자로 추가합니다.

| Active Directory Users and Computers                                                                |                                                                                                    |                                                                                                    |                                                                                                    |                                                                                                    |                                                                                                    |                                                                                                    |
|----------------------------------------------------------------------------------------------------|----------------------------------------------------------------------------------------------------|----------------------------------------------------------------------------------------------------|----------------------------------------------------------------------------------------------------|----------------------------------------------------------------------------------------------------|----------------------------------------------------------------------------------------------------|----------------------------------------------------------------------------------------------------|
| File Action View Help                                                                               |                                                                                                    |                                                                                                    |                                                                                                    |                                                                                                    |                                                                                                    |                                                                                                    |
| ++ 2 📷 4 🖬 🗙 🖬 2 🕞 🖬 🖏 🖏                                                                            | 🐱 la 🐨 🚨 🐱                                                                                                    |                                                                                                    |                                                                                                    |                                                                                                    |                                                                                                    |                                                                                                    |
| Active Directory Users and Computers [winserver.ad.rem-z                                            | Name                                                                                                    | Туре                                                                                                    | Description                                                                                                    |                                                                                                    |                                                                                                    |                                                                                                    |
| Computers     Computers     Computers     Domain Controllers     Managed Service Accounts     Users | Administrator     Allowed RODC Password Replication Group     Cert Publishers     Cloneable Domain Controllers     DefaultAccount     Denied RODC Password Replication Group     DesAdmins     Domain Admins     Domain Admins     Domain Computers     Domain Controllers     Domain Guests     Demain Users     Demain Users     D | User<br>Security Group - Domain Local<br>Security Group - Domain Local<br>Security Group - Global<br>User<br>Security Group - Domain Local<br>Security Group - Domain Local<br>Security Group - Domain Local<br>Security Group - Domain Local<br>Security Group - Global<br>Security Group - Global<br>Security Group - Global<br>Security Group - Global<br>Security Group - Global<br>Security Group - Global<br>Security Group - Global<br>Security Group - Universal<br>Security Group - Universal | Built-in acc<br>al Members in<br>A user acco<br>al Members of<br>A user acco<br>al Members in<br>DNS clients<br>st user Properties<br>Member Of<br>Remote control<br>General Address<br>St user user | ount for administering<br>in this group can have til<br>f this group are permitt<br>f this group that are do<br>unt managed by the sy<br>is this group cannot hav<br>istrators Group<br>who are permitted to s<br>Dalen Env<br>Remote Desktop Se<br>Account Profile | the computer<br>reir passwords<br>ted to publish<br>main controlle<br>stern.<br>e their passwo<br>perform duman<br>connect<br>noces Profile<br>Telephones | Idomain<br>replicated to<br>certificates to<br>rs may be cl<br>rds replicate<br>ric sodates o<br>?<br>X<br>Sessione<br>COM+<br>Organization |
|                                                                                                    | Enterprise Read-only Domain Controllers     Enterprise Read-only Domain Controllers     Goup Policy Creator Owners     Key Admins     Notected Users     Read-only Domain Controllers     Read-only Domain Controllers     Schema Admins     Schema Admins                                                                                                    | Security Group - Universal<br>Security Group - Global<br>User<br>Security Group - Global<br>User<br>Security Group - Global<br>Security Group - Global<br>Security Group - Olobal<br>Security Group - Universal<br>User                                                                                                    | Bist name:<br>Last name:<br>Digplay name:<br>Decouption:<br>Office:                                                                                                    | Liter<br>Liter                                                                                                    | ] (réaix: [                                                                                                    |                                                                                                    |

```
도메인 사용자 추가
```

도메인 사용자를 Domain Admins 및 Domain Users의 구성원에 추가합니다.

|                                                                                                    |                                                                              |                                           |                | . ^          | test user Properties                            |                                                              |                                |                                     | 1            |     |
|----------------------------------------------------------------------------------------------------|------------------------------------------------------------------------------|-------------------------------------------|----------------|--------------|-------------------------------------------------|--------------------------------------------------------------|--------------------------------|-------------------------------------|--------------|-----|
| Member Of                                                                                                    | Dial-in                                                                      | Envir                                     | ronment        | Sessions     | Remote control                                  | Remote                                                       | Desktop Se                     | ervices Profile                     | CO           | M+  |
| Remote control Re                                                                                                    |                                                                              | esktop Ser                                | rvices Profile | COM+         | General Address                                 | Account Profile Telephones                                   |                                | Telephones                          | Organization |     |
| Seneral Address                                                                                                    | Account                                                                      | Profile                                   | Telephones     | Organization | Member Of                                       | Dial-in                                                      | Env                            | ironment                            | Sessio       | ns  |
| (ser logon name:                                                                                                    |                                                                              |                                           |                |              | Member of:                                      |                                                              |                                |                                     |              |     |
| estuser                                                                                                    |                                                                              | @ad.ren                                   | n-6, 1. 3m.com | ~            | Name                                            | Active Direct                                                | tory Domain                    | Services Folder                     | r            |     |
| lser logon name (pre                                                                                                    | Windows 200                                                                  | 0):                                       |                |              | Domain Admins                                   | ad rem-syllin                                                | m.com/Use                      | ins 🛛                               |              |     |
| AD\                                                                                                    |                                                                              | testuser                                  |                |              | Domain Users                                    | ad.rem-sy"t.s                                                | m.com/Use                      | 975                                 |              |     |
| Uplock account                                                                                                    |                                                                              |                                           |                |              |                                                 |                                                              |                                |                                     |              |     |
| Uglock account<br>Uglock account<br>User must chan<br>User cannot ch<br>Password neve<br>Store password<br>Account expires                       | ge password a<br>ange password<br>r expires<br>using reversibl               | t next logor<br>I<br>le encryption        | n              | *            | Add E<br>Primary group: Do                      | emove                                                        |                                | ebanna Déarra                       |              |     |
| Uglock account<br>ccount gotions:<br>User must chan<br>User cannot ch<br>Password neve<br>Store password<br>Account expires<br>Never<br>Sind of: | ge password a<br>ange password<br>r expires<br>using reversibl<br>Thursday , | t next logor<br>I<br>e encryption<br>June | n<br>6, 2024   | ×            | Add E<br>Primary group: Do<br>Set Primary Group | emove<br>omain Users<br>There is r<br>you have<br>applicatio | no need to<br>Macintosh<br>ms. | change Primary (<br>clients or POSD | group unit   | ess |

도메인 관리자 및 도메인 사용자

ISE의 컨피그레이션

1단계. 장치 추가

Administration(관리) > Network Devices(네트워크 디바이스)로 이동하고 Add(추가) 버튼을 클릭하 여 C1000 디바이스를 추가합니다.

| ≡    | dentity Services   | Engine          |               | Administration / Network Resources |                                             |                 |              |                         |              |  |  |
|------|--------------------|-----------------|---------------|------------------------------------|---------------------------------------------|-----------------|--------------|-------------------------|--------------|--|--|
| Щ    | Bookmarks          | Network Devices | Network Devic | ce Groups                          | Network Device Profiles                     | External RADIUS | Servers      | RADIUS Server Sequences | NAC Managers |  |  |
| 11   | Dashboard          | Network Devices |               | Network Devices L                  | ist > C1000                                 |                 |              |                         |              |  |  |
| 0    | Context Visibility | Default Device  | 05            | Network Devi                       | ices                                        |                 |              |                         |              |  |  |
| *    | Operations         | or any or an    |               | Name                               | C1000                                       |                 |              |                         |              |  |  |
| U    | Policy             |                 |               | Deservation                        | 0.000                                       |                 |              |                         |              |  |  |
| 20   | Administration     |                 |               | Description                        |                                             |                 |              |                         |              |  |  |
| nii. | Work Centers       |                 |               |                                    |                                             | (               |              |                         |              |  |  |
|      |                    |                 |               | IP Address                         | ✓ <sup>+</sup> IP <sup>+</sup> : 1.5100,101 | / 32 💿          |              |                         |              |  |  |
| ?    | Interactive Help   |                 |               | Davias Profile                     | de Cieco                                    | ~ ~             |              |                         |              |  |  |
|      |                    |                 |               | Device Profile                     | 55 USCO                                     | · · · · ·       |              |                         |              |  |  |
|      |                    |                 |               | Model Name                         |                                             | ~               |              |                         |              |  |  |
|      |                    |                 |               | Software Versi                     | on                                          | ~               |              |                         |              |  |  |
|      |                    |                 |               | Network Device                     | e Group                                     |                 |              |                         |              |  |  |
|      |                    |                 |               | Location                           | All Locations                               | ~               | Set To Defau | ult                     |              |  |  |
|      |                    |                 |               | IPSEC                              | No                                          | ~               | Set To Defau | ult                     |              |  |  |
|      |                    |                 |               | Device Type                        | All Device Types                            | ~               | Set To Defau | ult                     |              |  |  |
|      |                    |                 |               |                                    |                                             |                 |              |                         |              |  |  |
|      |                    |                 |               | 🗹 🗸 RAE                            | DIUS Authentication Settin                  | igs             |              |                         |              |  |  |
|      |                    |                 |               | RADIUS                             | S UDP Settings                              |                 |              |                         |              |  |  |
|      |                    |                 |               | Protoco                            | RADIUS                                      |                 |              |                         |              |  |  |
|      |                    |                 |               | Shared                             | Secret cisco123                             |                 | Hide         |                         |              |  |  |
|      |                    |                 |               |                                    |                                             |                 |              |                         |              |  |  |

장치 추가

## 2단계. Active Directory 추가

Administration(관리) > External Identity Sources(외부 ID 소스) > Active Directory로 이동하여 Connection(연결) 탭을 클릭하고 Active Directory를 ISE에 추가합니다.

- 조인 지점 이름: AD\_Join\_Point
- Active Directory 도메인: ad.rem-xxx.com

| ≡  | duals Identity Services | jine Administration / identity Manag                                                  | ement          |
|----|-------------------------|---------------------------------------------------------------------------------------|----------------|
| Щ  | Bookmarks               | entities Groups External Identity Sources Identity Source Sequences Settings          |                |
| 51 | Dashboard               |                                                                                       |                |
| 명  | Context Visibility      | External Identity Sources Connection Allowed Domains PassiveID Groups Attributes Adva | unced Settings |
| *  | Operations              | Certificate Authenticat     Join Point Name AD_Join_Point                             |                |
| 0  | Policy                  | Active Directory ad.rem-s; i                                                          |                |
| 20 | Administration          | AD_Join_Point                                                                         |                |

Active Directory 추가

Groups(그룹) 탭으로 이동하고 드롭다운 목록에서 Select Groups From Directory(디렉토리에서 그 룹 선택)를 선택합니다.

|                | dentity Services E | Engine Administration / Identity Management                                                        |
|----------------|--------------------|----------------------------------------------------------------------------------------------------|
| Л              | Bookmarks          | Identities Groups External Identity Sources Identity Source Sequences Settings                     |
| -              | Dashboard          |                                                                                                    |
| 0 <sup>1</sup> | Context Visibility | External Identity Sources Connection Allowed Domains PassiveID Groups Attributes Advanced Settings |
| *              | Operations         | Corrificate Authenticat                                                                            |
| .0             | Policy             | Select Groups From Directory     Select Groups From Directory     SiD                              |
| <b>å</b> 0     | Administration     | Add Group Control Assist ad.rem-sy 2m.com/S-1-5-32-579                                             |

디렉터리에서 그룹 선택

Retrieve Groups from 드롭다운 목록을 클릭합니다. ad.rem-xxx.com/Users/Domain Computers and ad.rem-xxx.com/Users/Domain Users를 선택하고 OK를 클릭합니다.

|    | then the services  | Engine              |         |                                  |                       |                                                      |                           | ×  | A 1 |
|----|--------------------|---------------------|---------|----------------------------------|-----------------------|------------------------------------------------------|---------------------------|----|-----|
|    |                    | Identifies Groups F | Sel     | ect Directory                    | Groups                |                                                      |                           |    |     |
|    | Bookmarks          | ) U serences el     | This di | ialog is used to select grou     | ps from the Directo   | ry.                                                  |                           |    |     |
|    | Dashboard          | Active Director     | Do      | main adven-s, r m.com            |                       |                                                      |                           |    |     |
|    | Context Visibility | AD_Join_Poin        | 1       | lame .<br>Filter                 | SID .<br>Filter       | Type ALL<br>Filter                                   |                           |    |     |
| ~  | Operations         | C (549              |         | Retrieve Groups                  | 9 Groups Retrieved    |                                                      |                           |    |     |
| 0  | Policy             | RADIUS Token        | -       |                                  |                       |                                                      |                           |    |     |
| 10 | Administration     | C RSA SecuriD       | 0       | Name<br>advances - in condition/ | C.                    | Group 580<br>5-1-5-21-4193742415-4139520026-20462398 | Group Type<br>DOMAN LOCAL |    |     |
| 12 | Work Centers       | SAML IS Provide     | 0       | adven-ay ten.com/theraft         | Instandante Provy     | 5-1-5-21-4133742415-4133520528-20442399              | GLOBAL                    | -  |     |
|    |                    | C Social Login      | 0       | ad rem-ay "em.com/Users/E        | Iomain Admina         | 5-1-5-21-4193742415-4133520824-20492399              | GLOBAL                    |    |     |
|    | Interactive Help   |                     |         | adven-sy.1.m.com/Gara/           | Iomain Computers      | 5-1-5-21-4193742415-4133920126-20462399              | 610845                    |    |     |
|    |                    |                     | 0       | adven-c.st.m.con/Users/C         | Iomain Controllers    | 5-1-5-21-4193742415-4133520526-20492399              | 010846                    |    |     |
|    |                    |                     | 0       | adven-a, instanciaend            | Iomain Guesta         | 5-1-5-21-41103742415-4130520126-20482399             | GLOBAL                    |    |     |
|    |                    |                     | •       | advenia, uniteritation           | Iomain Users          | 5-1-5-21-4193742415-4133920128-20492399.             | 6L084L                    |    |     |
|    |                    |                     | 0       | adven-aj / m.con/Geo/d           | Interprise Admins     | 5-1-5-21-4193742415-4133920028-20492399              | UNIVERSAL                 |    |     |
|    |                    |                     | 0       | adrem-aj v m.com/Users/E         | Interprise Key Admins | 5+1-5-21-4110742415-4130520124-20482398              | UNIVERSAL                 |    |     |
|    |                    |                     | 0       | adremia, stim.com/Users/E        | interprise Read-only  | 5-1-5-21-4193742415-4133920026-20492399.             | UNIVERSAL                 | -  |     |
|    |                    |                     | 0       | ad.rem-ay.am.com/Users/C         | Droug Policy Creator  | 5-1-5-21-4110742415-4100120028-20442098              | CLOBAL                    |    |     |
|    |                    |                     | 1       |                                  |                       |                                                      |                           | ,  |     |
|    |                    |                     |         |                                  |                       |                                                      | Cancel                    | ox |     |
|    |                    |                     |         |                                  |                       |                                                      |                           |    |     |

도메인 컴퓨터 및 사용자 추가

### 3단계. 머신 인증 설정 확인

Advanced Settings(고급 설정) 탭으로 이동하여 머신 인증 설정을 확인합니다.

- Enable Machine Authentication(머신 인증 활성화): 머신 인증을 활성화하려면
- Enable Machine Access Restriction(머신 액세스 제한 활성화): 권한 부여 전에 사용자 인증과 머신 인증을 결합합니다.

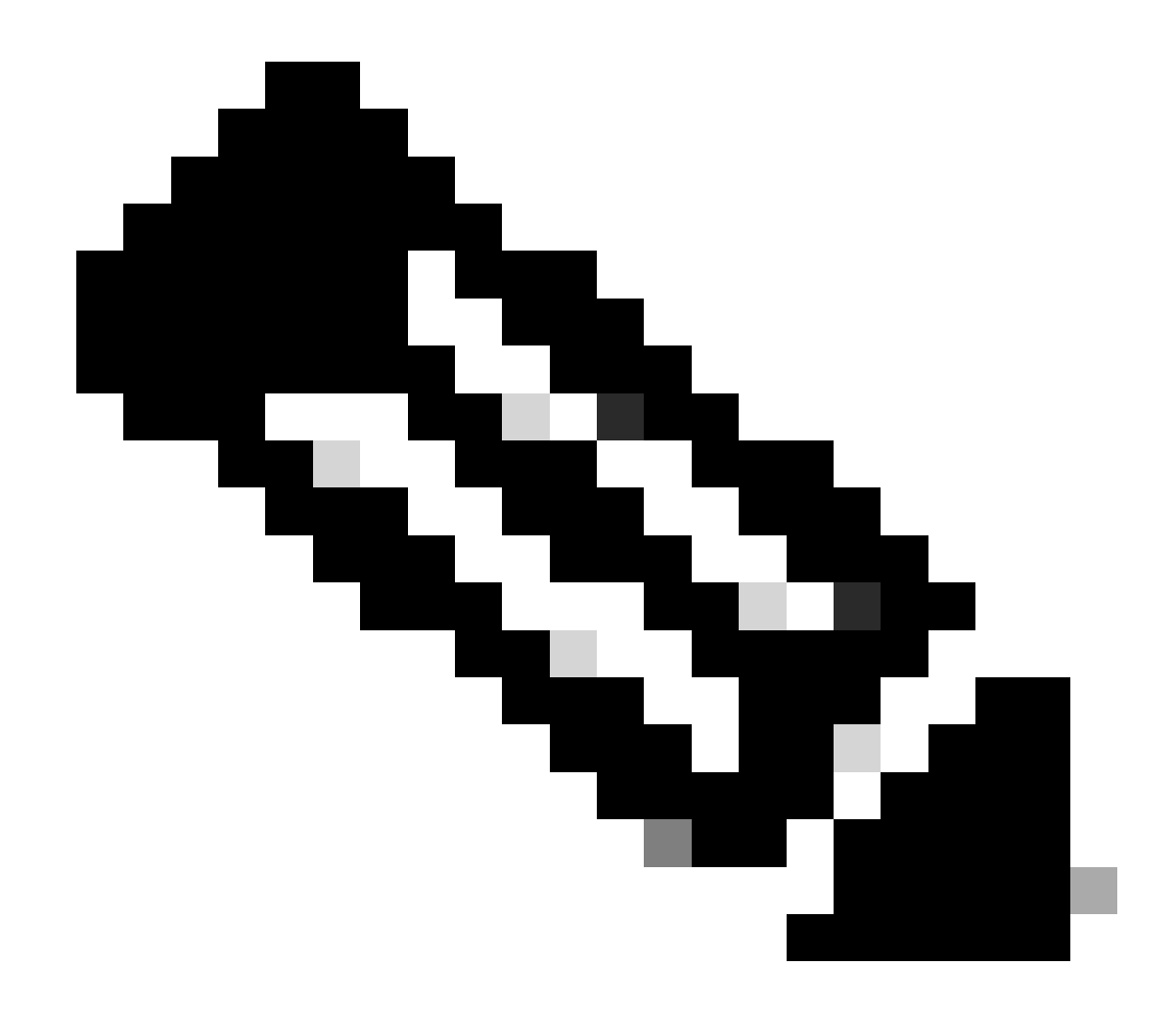

# 참고: 유효한 에이징 시간 범위는 1~8760입니다.

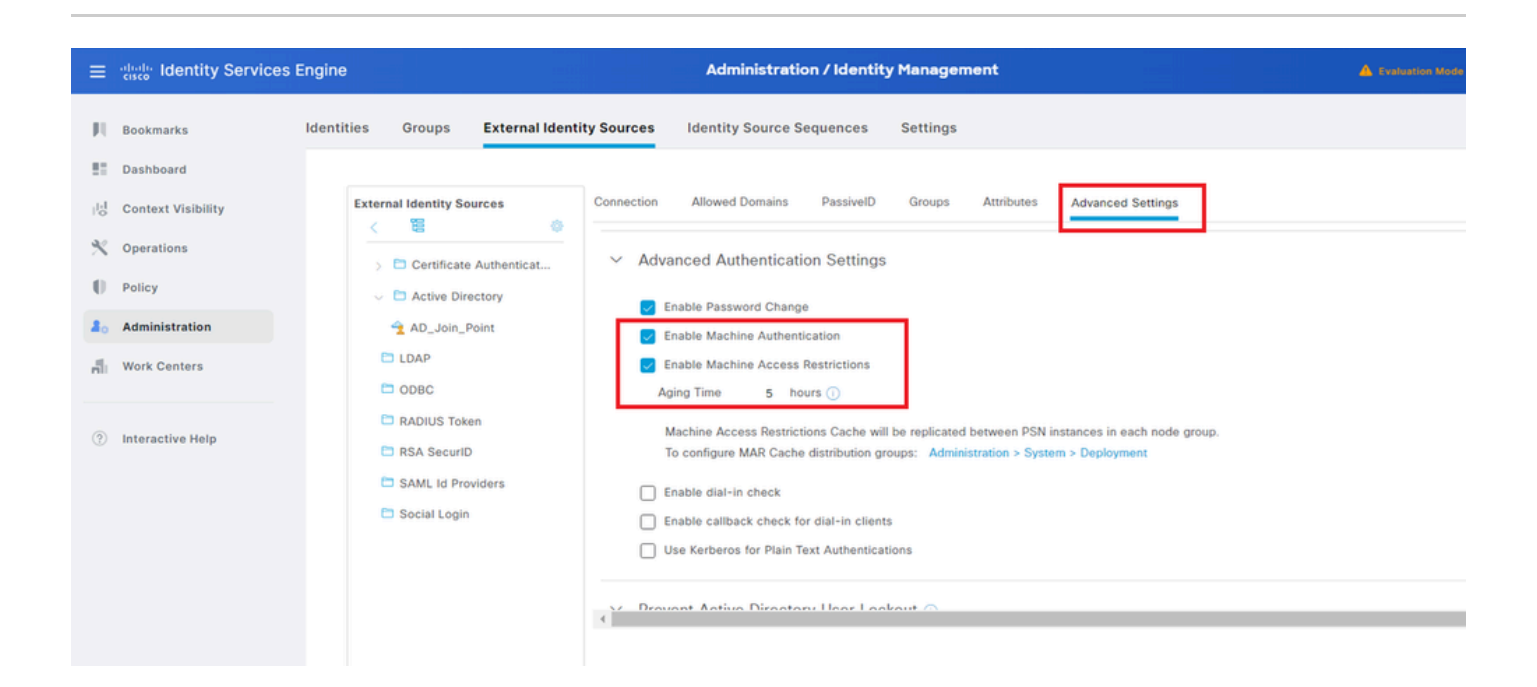

머신 인증 설정

4단계. ID 소스 시퀀스 추가

Administration(관리) > Identity Source Sequences(ID 소스 시퀀스)로 이동하여 ID 소스 시퀀스를 추가합니다.

- 이름: Identity\_AD
- 인증 검색 목록: AD\_Join\_Point

| ≡  | dentity Services I | ngine Administration / Identity Management                                                                                                    |
|----|--------------------|----------------------------------------------------------------------------------------------------|
| Ц  | Bookmarks          | dentities Groups External Identity Sources Identity Source Sequences Settings                                                                           |
| -  | Dashboard          | Identity Source Sequences List > Identity AD                                                                                                    |
| 15 | Context Visibility | Identity Source Sequence                                                                                                    |
| ×  | Operations         |                                                                                                    |
| .0 | Policy             | Identity Source Sequence Name                                                                                                    |
| 80 | Administration     | Identity_AD                                                                                                    |
| đ  | Work Centers       | Description                                                                                                    |
| ٢  | Interactive Help   | Certificate Based Authentication     Select Certificate Authentication Profile                                                                          |
|    |                    | <ul> <li>Authentication Search List</li> <li>A set of identity sources that will be accessed in sequence until first authentication succeeds</li> </ul> |
|    |                    | Available Selected                                                                                                    |
|    |                    | Internal Endpoints ^ AD_Join_Point ^                                                                                                    |
|    |                    | Internal Users                                                                                                    |
|    |                    | Guest Users                                                                                                    |
|    |                    |                                                                                                    |
|    |                    |                                                                                                    |
|    | 시 미리 시 국 기         |                                                                                                    |

ID 소스 시퀀스 추가

### 5단계. DACL 및 권한 부여 프로파일 추가

Policy(정책) > Results(결과) > Authorization(권한 부여) > Downloadable ACLs(다운로드 가능한 ACL)로 이동하여 DACL을 추가합니다.

- 이름: MAR\_Passed
- DACL 콘텐츠: 허용 ip any host 1.x.x.101 및 허용 ip any host 1.x.x.105

| ≡    | dentity Services E | ingine                          | Policy / Policy Elements                                          |  |
|------|--------------------|---------------------------------|-------------------------------------------------------------------|--|
| Щ    | Bookmarks          | Dictionaries Conditions Results |                                                                   |  |
| 53   | Dashboard          | Authentication > Download       | dable ACL List > MAR_Passed                                       |  |
| 망    | Context Visibility | Authorization                   | loadable ACL                                                      |  |
| *    | Operations         | Authorization Profiles          | * Name MAR_Passed                                                 |  |
| 0    | Policy             | Downloadable ACLs               | escription                                                        |  |
| a.   | Administration     | Profiling >                     | IP version @ IPv4                                                 |  |
| n li | Work Centers       | Posture > * DACI                | 2L Content         1224567         permit ip any host 1.(1),0.101 |  |
|      |                    | Client Provisioning >           | 2010111 permit ip any host 1.13 (2.151)<br>2131415<br>1617181     |  |

```
DACL 추가
```

Policy(정책) > Results(결과) > Authorization(권한 부여) > Authorization Profiles(권한 부여 프로파 일)로 이동하여 권한 부여 프로파일을 추가합니다.

- 이름: MAR\_Passed
- DACL 이름: MAR\_Passed

| ≡    | dentity Services I | Ingine                  |        |                                | Policy / Policy Elements |
|------|--------------------|-------------------------|--------|--------------------------------|--------------------------|
| Щ    | Bookmarks          | Dictionaries Conditions | R      | esults                         |                          |
|      | Dashboard          | Authentication          | >      | Authorization Profiles > MAR_P | Passed                   |
| 15   | Context Visibility | Authorization           | ,<br>, | Authorization Profile          |                          |
| *    | Operations         | Authorization Profiles  |        | * Name                         | MAR Passed               |
| U.   | Policy             | Downloadable ACLs       |        | Description                    | murit 634.8              |
| 80   | Administration     | Profiling               | >      |                                |                          |
| nii: | Work Centers       | Posture                 | >      | * Access Type                  | ACCESS_ACCEPT V          |
|      |                    | Client Provisioning     | >      | Network Device Profile         | ± Cisco ∨⊕               |
| ?    | Interactive Help   |                         |        | Service Template               | 8                        |
|      |                    |                         |        | Track Movement                 |                          |
|      |                    |                         |        | Agentless Posture              |                          |
|      |                    |                         |        | Passive Identity Tracking      |                          |
|      |                    |                         |        |                                |                          |
|      |                    |                         |        | ✓ Common Tasks                 |                          |
|      |                    |                         |        | DACL Name                      | MAR_Passed ~             |
| 권한   | ! 부여 프로파일          | 추가                      |        |                                |                          |

6단계. 정책 집합 추가

Policy(정책) > Policy Sets(정책 세트)로 이동하고 +를 클릭하여 정책 세트를 추가합니다.

- 정책 집합 이름: MAR\_Test
- 조건: Wired\_802.1X
- 허용되는 프로토콜/서버 시퀀스: 기본 네트워크 액세스

| =  | dentity Services Er | ngine                                      |                    | Policy / Policy Sets |        | A Evaluation | on Mode El | 9 0 aya C     | ۵ ۵      | 0          | <b>0</b>   | ۹ |
|----|---------------------|--------------------------------------------|--------------------|----------------------|--------|--------------|------------|---------------|----------|------------|------------|---|
| н  | Bookmarks           | Policy Sets                                |                    |                      |        | Click he     | re to do v | isibility set | tup Do n | ot show th | his again. | × |
| 11 | Dashboard           | <ul> <li>Status Policy Set Name</li> </ul> | Description        | Conditions           | Allowe | d Protocols  | / Server   | Sequence      | Hits     | Actions    | View       |   |
| 15 | Context Visibility  | Q Search                                   |                    |                      |        |              |            |               |          |            |            |   |
| *  | Operations          | MAR_Test                                   |                    | Www.s.802.1X         | Defau  | it Network A | ccess      | ×+            | 15       | ٢          | •          |   |
| 8. | Administration      | Oefault                                    | Default policy set |                      | Defau  | it Network A | ccess      | /+            | ٥        | ø          | •          |   |
| -1 | Work Centers        |                                            |                    |                      |        |              |            |               |          |            |            |   |
|    |                     |                                            |                    |                      |        |              |            |               | Reset    |            | Save       |   |

정책 집합 추가

7단계. 인증 정책 추가

인증 정책을 추가하려면 Policy Sets(정책 집합)로 이동하고 MAR\_Test(MAR\_테스트)를 클릭합니 다.

- 규칙 이름: MAR\_dot1x
- 조건: Wired\_802.1X
- 사용: Identity\_AD

| ~Authentication Policy(2) |   |        |           |                |                      |         |   |  |  |
|---------------------------|---|--------|-----------|----------------|----------------------|---------|---|--|--|
|                           | ⊙ | Status | Rule Name | Use            | Hits                 | Actions |   |  |  |
|                           | Q | Search | h         |                |                      |         |   |  |  |
|                           |   | 0      | MAR_dot1x | E Wired_802.1X | Identity_AD //       | n       | ŵ |  |  |
|                           |   | 0      | Default   |                | All_User_ID_Stores / | 0       | ¢ |  |  |

인증 정책 추가

8단계. 권한 부여 정책 추가

Policy Sets(정책 집합)로 이동하고 MAR\_Test를 클릭하여 권한 부여 정책을 추가합니다.

- 규칙 이름: MAR\_Passed
- 조건: AD\_Join\_Point·ExternalGroups EQUALS ad.rem-xxx.com/Users/Domain Computers AND Network\_Access\_Authentication\_Passed
- 결과: MAR\_Pass
- 규칙 이름: User\_MAR\_Passed
- 조건: 네트워크 액세스·WasMachineAuthenticated EQUALS True AND AD\_Join\_Point·ExternalGroups EQUALS ad.rem-xxx.com/Users/Domain Users
- 결과: Permit Access

| ✓Authorization Policy(3) |                                                                                                    |                     |                            |     |    |  |  |  |  |  |
|--------------------------|----------------------------------------------------------------------------------------------------|---------------------|----------------------------|-----|----|--|--|--|--|--|
| 🕣 Status Rule Name       | Conditions                                                                                                    | Results<br>Profiles | Security Groups            |     |    |  |  |  |  |  |
| Q Search MAR_Passed      | AND R AD_Join_Point ExternalDroups EQUALS ad.rem-sp im.com/Users/Domain Computers Wetwork_Access_Authentication_Passed | MAR_Passed          | / + Select from list /     | + 1 | \$ |  |  |  |  |  |
| User_MAR_Passed          | AND<br>AD<br>AD<br>AD<br>AD<br>AD<br>AD<br>AD                                                                          | PermitAccess        | A + Select from list     A | + 1 | ¢  |  |  |  |  |  |
| Oefault                  |                                                                                                    | DenyAccess          | / + Select from list /     | • + | ŵ  |  |  |  |  |  |

# 다음을 확인합니다.

패턴 1. 머신 인증 및 사용자 인증

1단계. Windows PC 로그아웃

Win10 PC1에서 로그아웃 단추를 클릭하여 머신 인증을 트리거합니다.

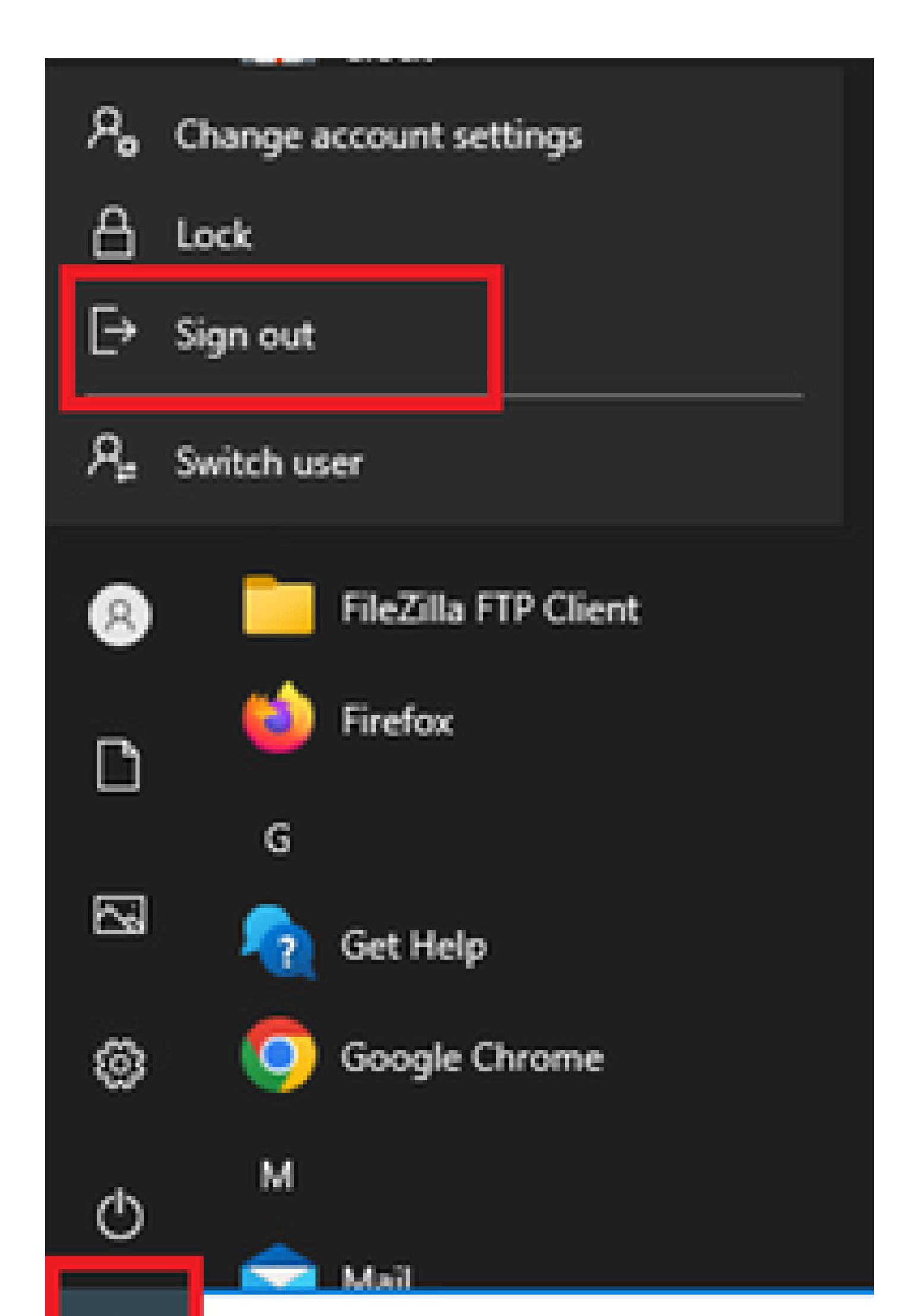

Interface: GigabitEthernet1/0/2 MAC Address: b496.9115.84cb IPv6 Address: Unknown IPv4 Address: 1.x.x.9 User-Name:

host/DESKTOP-L2IL9I6.ad.rem-xxx.com

Status: Authorized Domain: DATA Oper host mode: multi-auth Oper control dir: both Session timeout: N/A Restart timeout: N/A Periodic Acct timeout: N/A Session Uptime: 5s Common Session ID: 01C2006500000049AA780D80 Acct Session ID: 0x000003C Handle: 0x66000016 Current Policy: POLICY\_Gi1/0/2

Local Policies: Service Template: DEFAULT\_LINKSEC\_POLICY\_SHOULD\_SECURE (priority 150)

Server Policies: ACS ACL: xACSACLx-IP-MAR\_Passed-6639ba20

Method status list: Method State

dot1x Authc Success

3단계. Windows PC 로그인

Win10 PC1에 로그인하여 사용자 인증을 트리거하려면 사용자 이름 및 비밀번호를 입력합니다.

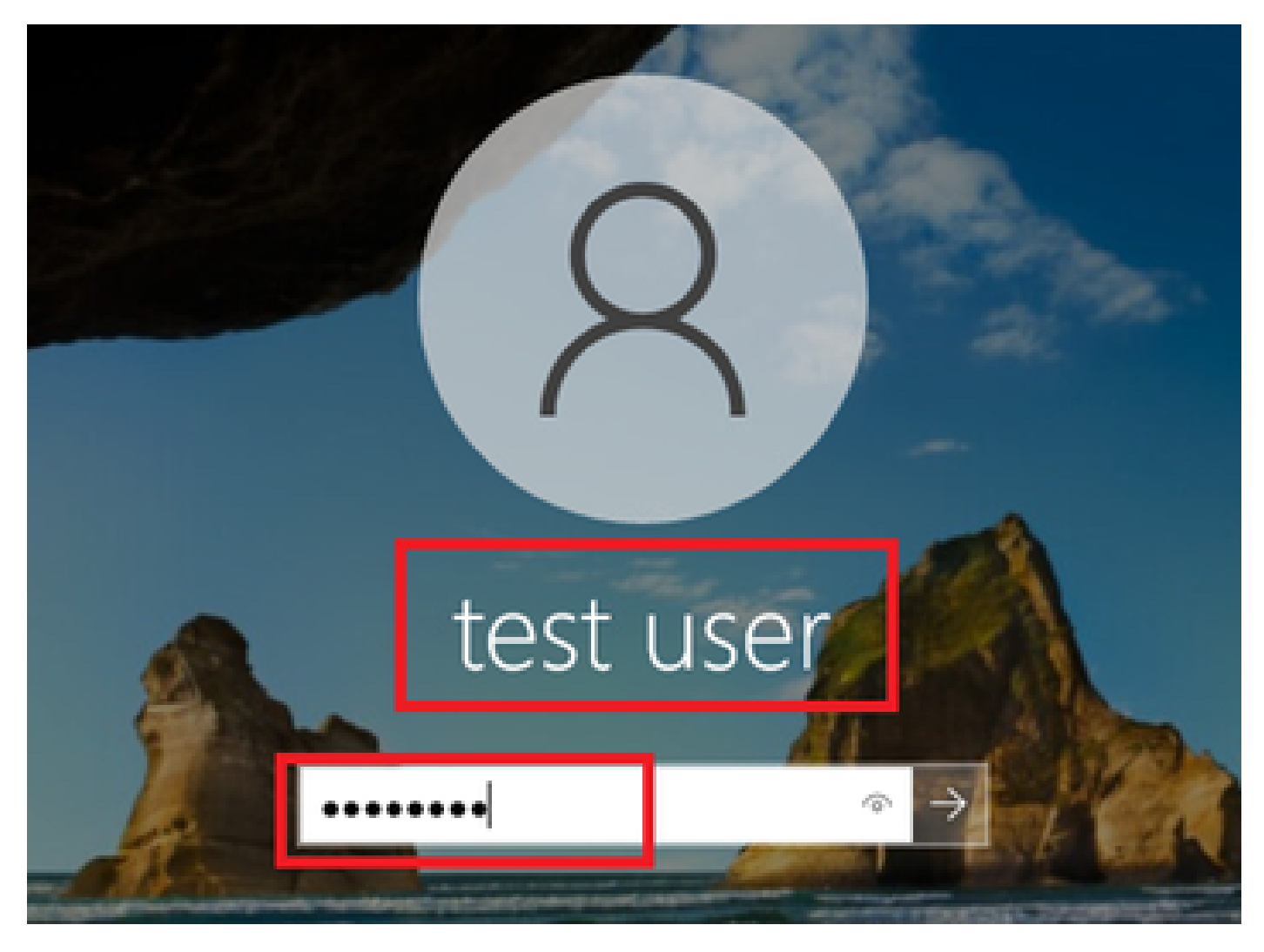

Windows PC 로그인

4단계. 인증 세션 확인

C1000에서 사용자 인증 세션을 확인하려면 명령을 실행하십시오show authentication sessions interface GigabitEthernet1/0/2 details.

#### <#root>

Switch#

show authentication sessions interface GigabitEthernet1/0/2 details

Interface: GigabitEthernet1/0/2
MAC Address: b496.9115.84cb
IPv6 Address: Unknown
IPv4 Address: 1.x.x.9
User-Name:

AD\testuser

Status: Authorized Domain: DATA Oper host mode: multi-auth Oper control dir: both Session timeout: N/A Restart timeout: N/A Periodic Acct timeout: N/A Session Uptime: 85s Common Session ID: 01C200650000049AA780D80 Acct Session ID: 0x000003D Handle: 0x66000016 Current Policy: POLICY\_Gi1/0/2 Local Policies: Service Template: DEFAULT\_LINKSEC\_POLICY\_SHOULD\_SECURE (priority 150) Server Policies: Method status list: Method State dot1x Authc Success

5단계. Radius 라이브 로그 확인

ISE GUI에서 Operations(운영) > RADIUS > Live Logs(라이브 로그)로 이동하여 머신 인증 및 사용자 인증을 위한 라이브 로그를 확 인합니다.

|     | dentity Services   | Engine  |                            |                           |         |       | Operations / F                     | ADIUS           |              |                       |                                    | A Evaluation Mode -Days     | ۵ ۵    |                            |
|-----|--------------------|---------|----------------------------|---------------------------|---------|-------|------------------------------------|-----------------|--------------|-----------------------|------------------------------------|-----------------------------|--------|----------------------------|
| н   | Bookmarks          | Live Lo | gs Live Sessions           |                           |         |       |                                    |                 |              |                       |                                    |                             |        |                            |
| 51  | Dashboard          |         | -                          |                           |         |       |                                    |                 |              |                       |                                    |                             |        |                            |
| 명   | Context Visibility | м       | isconfigured Supplicants 🕕 |                           |         | Mis   | configured Network Devices 🕕       |                 | RADIUS Drops |                       | <b>Client Stopped Responding</b>   | 0                           |        | Repeat Counter 🕕           |
| *   | Operations         |         | 0                          |                           |         |       | 0                                  |                 | 0            |                       | 0                                  |                             |        | 0                          |
| 0   | Policy             |         |                            |                           |         |       |                                    |                 |              |                       | Refresh<br>Never                   | Show<br>Latest 20 reco      | ards 🗸 | Within<br>Last 3 hours 🗸 🗸 |
| -1  | Work Centers       | 0       | 🖆 Reset Repeat Counts      | $\oplus$ Export To $\vee$ |         |       |                                    |                 |              |                       |                                    |                             |        | Filter $\vee = 0$          |
|     |                    |         | Time                       | Status                    | Details | Repea | Identity                           | Endpoint ID     | Endpoint     | Authentication Policy | Authorization Policy               | Authorization P IP Addr     | ress   | Network De                 |
| (?) | Interactive Help   |         | ×                          | ~                         |         |       | Identity                           | Endpoint ID     | Endpoint Pr  | Authentication Policy | Authorization Policy               | Authorization Profi IP Addr | ess 🗸  | Network Devic              |
|     |                    |         | May 07, 2024 04:36:14      | •                         | 0       | 0     | ADitestuser                        | 84.96.91:15:84: | Intel-Devi   | MAR_Test >> MAR_dot1x | $MAR_Test \mapsto User_MAR_Pessed$ | PermitAccess 1.1 ) 2        | 9      |                            |
|     |                    |         | May 07, 2024 04:36:13      | 8                         | à       |       | ADitestuser                        | 84.96.91.15.84  | Intel-Devi   | MAR_Test >> MAR_dot1x | $MAR_Test \mapsto User_MAR_Passed$ | PermitAccess 1.1 - 0.       | 9      | C1000                      |
|     |                    |         | May 07, 2024 04:35:12      | 8                         | ò       |       | #ACSACL#-IP-MAR_Passed-6639ba20    |                 |              |                       |                                    |                             |        | C1000                      |
|     |                    |         | May 07, 2024 04:35:12      | 8                         | ò       |       | host/DESKTOP-L2IL9I6.ad.rem-s_ithm | 84:96:91:15:84: | Intel-Devi   | MAR_Test >> MAR_dot1x | $MAR_Test \gg MAR_Passed$          | MAR_Passed 169.254          | .90.1  | C1000                      |

Radius 라이브 로그

시스템 인증의 자세한 라이브 로그를 확인합니다.

#### Cisco ISE

| Overview              |                                        |
|-----------------------|----------------------------------------|
| Event                 | 5200 Authentication succeeded          |
| Username              | host/DESKTOP-L2IL9I6.ad.rem-s,s.sm.com |
| Endpoint Id           | B4:96:91:15:84:CB ⊕                    |
| Endpoint Profile      | Intel-Device                           |
| Authentication Policy | MAR_Test >> MAR_dot1x                  |
| Authorization Policy  | MAR_Test >> MAR_Passed                 |
| Authorization Result  | MAR_Passed                             |

#### Authentication Details

| Source Timestamp                 | 2024-05-07 16:35:12.222               |
|----------------------------------|---------------------------------------|
| Received Timestamp               | 2024-05-07 16:35:12.222               |
| Policy Server                    | ise33-01                              |
| Event                            | 5200 Authentication succeeded         |
| Username                         | host/DESKTOP-L2IL9I6.ad.rem-sy mm.com |
| Endpoint Id                      | B4:96:91:15:84:CB                     |
| Calling Station Id               | B4-96-91-15-84-CB                     |
| Endpoint Profile                 | Intel-Device                          |
| IPv4 Address                     | 169.254.90.172                        |
| Authentication Identity<br>Store | AD_Join_Point                         |
| Identity Group                   | Profiled                              |
| Audit Session Id                 | 01C2006500000049AA780D80              |
| Authentication Method            | dot1x                                 |
| Authentication Protocol          | PEAP (EAP-MSCHAPv2)                   |
|                                  |                                       |

Step ID Description Latency (ms) 11001 Received RADIUS Access-Request - AD\_Join\_Point 11017 RADIUS created a new session - ad.rem-sy .em.com 0 15049 Evaluating Policy Group - AD\_Join\_Point 1 15008 Evaluating Service Selection Policy 0 Queried PIP - Normalised Radius.RadiusFlowType 15048 3 11507 Extracted EAP-Response/Identity 2 12500 Prepared EAP-Request proposing EAP-TLS with challenge 0 12625 Valid EAP-Key-Name attribute received 0 Returned RADIUS Access-Challenge 1 11006 6 11001 Received RADIUS Access-Request 11018 RADIUS is re-using an existing session 0 Extracted EAP-Response/NAK requesting to use PEAP 12301 0 instead 12300 Prepared EAP-Request proposing PEAP with challenge 0 12625 Valid EAP-Key-Name attribute received 0 Returned RADIUS Access-Challenge 0 11006 11001 Received RADIUS Access-Request 5 11018 RADIUS is re-using an existing session 0 Extracted EAP-Response containing PEAP challenge-12302 1 response and accepting PEAP as negotiated 61025 1 Open secure connection with TLS peer 12318 Successfully negotiated PEAP version 0 0 12800 Extracted first TLS record; TLS handshake started 0 0 12805 Extracted TLS ClientHello message 12806 Prepared TLS ServerHello message 0 12807 Prepared TLS Certificate message 0 12808 Prepared TLS ServerKeyExchange message 25 12810 Prepared TLS ServerDone message 0 12305 Prepared EAP-Request with another PEAP challenge 0 11006 Returned RADIUS Access-Challenge 1 11001 Received RADIUS Access-Request 14

RADIUS is re-using an existing session

0

Steps

11018

머신 인증 세부 정보

사용자 인증의 자세한 라이브 로그를 확인합니다.

#### Cisco ISE

| Overview                         |                               |   | Steps   |                                                                                                |              |
|----------------------------------|-------------------------------|---|---------|------------------------------------------------------------------------------------------------|--------------|
| Event                            | 5200 Authentication succeeded |   | Step ID | Description                                                                                    | Latency (ms) |
|                                  |                               |   | 11001   | Received RADIUS Access-Request - AD_Join_Point                                                 |              |
| Username                         | AD\testuser                   |   | 11017   | RADIUS created a new session - ad.rem-sy .em.com                                               | 0            |
| Endpoint Id                      | B4:96:91:15:84:CB ⊕           |   | 15049   | Evaluating Policy Group - AD_Join_Point                                                        | 0            |
| Endpoint Profile                 | Intel-Device                  |   | 15008   | Evaluating Service Selection Policy                                                            | 1            |
|                                  |                               | 1 | 11507   | Extracted EAP-Response/Identity                                                                | 7            |
| Authentication Policy            | MAR_Test >> MAR_dot1x         |   | 12500   | Prepared EAP-Request proposing EAP-TLS with challenge                                          | 0            |
| Authorization Policy             | MAR_Test >> User_MAR_Passed   |   | 12625   | Valid EAP-Key-Name attribute received                                                          | 0            |
| Authorization Result             | PermitAccess                  |   | 11006   | Returned RADIUS Access-Challenge                                                               | 0            |
|                                  |                               |   | 11001   | Received RADIUS Access-Request                                                                 | 8            |
|                                  |                               |   | 11018   | RADIUS is re-using an existing session                                                         | 0            |
| Authentication Details           | S                             |   | 12301   | Extracted EAP-Response/NAK requesting to use PEAP<br>instead                                   | 0            |
| Source Timestamp                 | 2024-05-07 16:36:13.748       |   | 12300   | Prepared EAP-Request proposing PEAP with challenge                                             | 1            |
|                                  |                               |   | 12625   | Valid EAP-Key-Name attribute received                                                          | 0            |
| Received Timestamp               | 2024-05-07 16:36:13.748       |   | 11006   | Returned RADIUS Access-Challenge                                                               | 0            |
| Policy Server                    | ise33-01                      |   | 11001   | Received RADIUS Access-Request                                                                 | 11           |
| Event                            | 5200 Authentication succeeded |   | 11018   | RADIUS is re-using an existing session                                                         | 0            |
| Username                         | AD\testuser                   |   | 12302   | Extracted EAP-Response containing PEAP challenge-<br>response and accepting PEAP as negotiated | 0            |
| Endpoint Id                      | B4:96:91:15:84:CB             |   | 61025   | Open secure connection with TLS peer                                                           | 0            |
|                                  |                               |   | 12318   | Successfully negotiated PEAP version 0                                                         | 1            |
| Calling Station Id               | B4-96-91-15-84-CB             |   | 12800   | Extracted first TLS record; TLS handshake started                                              | 0            |
| Endpoint Profile                 | Intel-Device                  |   | 12805   | Extracted TLS ClientHello message                                                              | 0            |
| IPv4 Address                     | 1.77 0.9                      |   | 12806   | Prepared TLS ServerHello message                                                               | 0            |
|                                  |                               |   | 12807   | Prepared TLS Certificate message                                                               | 0            |
| Authentication Identity<br>Store | AD_Join_Point                 |   | 12808   | Prepared TLS ServerKeyExchange message                                                         | 28           |
| Identify Course                  | Deefferd                      |   | 12810   | Prepared TLS ServerDone message                                                                | 0            |
| Identity Group                   | Profiled                      |   | 12305   | Prepared EAP-Request with another PEAP challenge                                               | 1            |
| Audit Session Id                 | 01C2006500000049AA780D80      |   | 11006   | Returned RADIUS Access-Challenge                                                               | 0            |
| Authentication Method            | dot1x                         |   | 11001   | Received RADIUS Access-Request                                                                 | 30           |
| Authention Drotocol              | DEAD (EAD-MSCHAD-2)           |   | 11018   | RADIUS is re-using an existing session                                                         | 0            |
| Authentication Protocol          | PEAP (EAP-MSCHAPVZ)           |   | 12304   | Extracted EAP-Response containing PEAP challenge-                                              | 0            |

사용자 인증 세부 정보

### 패턴 2. 사용자 인증만

1단계. Windows PC의 NIC 비활성화 및 활성화

사용자 인증을 트리거하려면 Win10 PC1의 NIC를 비활성화하고 활성화합니다.

#### 2단계. 인증 세션 확인

C1000에서 사용자 인증 세션을 확인하려면 명령을 실행하십시오show authentication sessions interface GigabitEthernet1/0/2 details.

### <#root>

#### Switch#

show authentication sessions interface GigabitEthernet1/0/2 details

Interface: GigabitEthernet1/0/2
MAC Address: b496.9115.84cb
IPv6 Address: Unknown
IPv4 Address: 1.x.x.9
User-Name: AD\testuser

Status: Authorized Domain: DATA Oper host mode: multi-auth Oper control dir: both Session timeout: N/A Restart timeout: N/A Periodic Acct timeout: N/A Session Uptime: 419s Common Session ID: 01C2006500000049AA780D80 Acct Session ID: 0x000003D Handle: 0x66000016 Current Policy: POLICY\_Gi1/0/2 Local Policies: Service Template: DEFAULT\_LINKSEC\_POLICY\_SHOULD\_SECURE (priority 150) Server Policies: Method status list: Method State dot1x Authc Success

```
3단계. Radius 라이브 로그 확인
```

ISE GUI에서 Operations(운영) > RADIUS > Live Logs(라이브 로그)로 이동하여 사용자 인증을 위한 라이브 로그를 확인합니다.

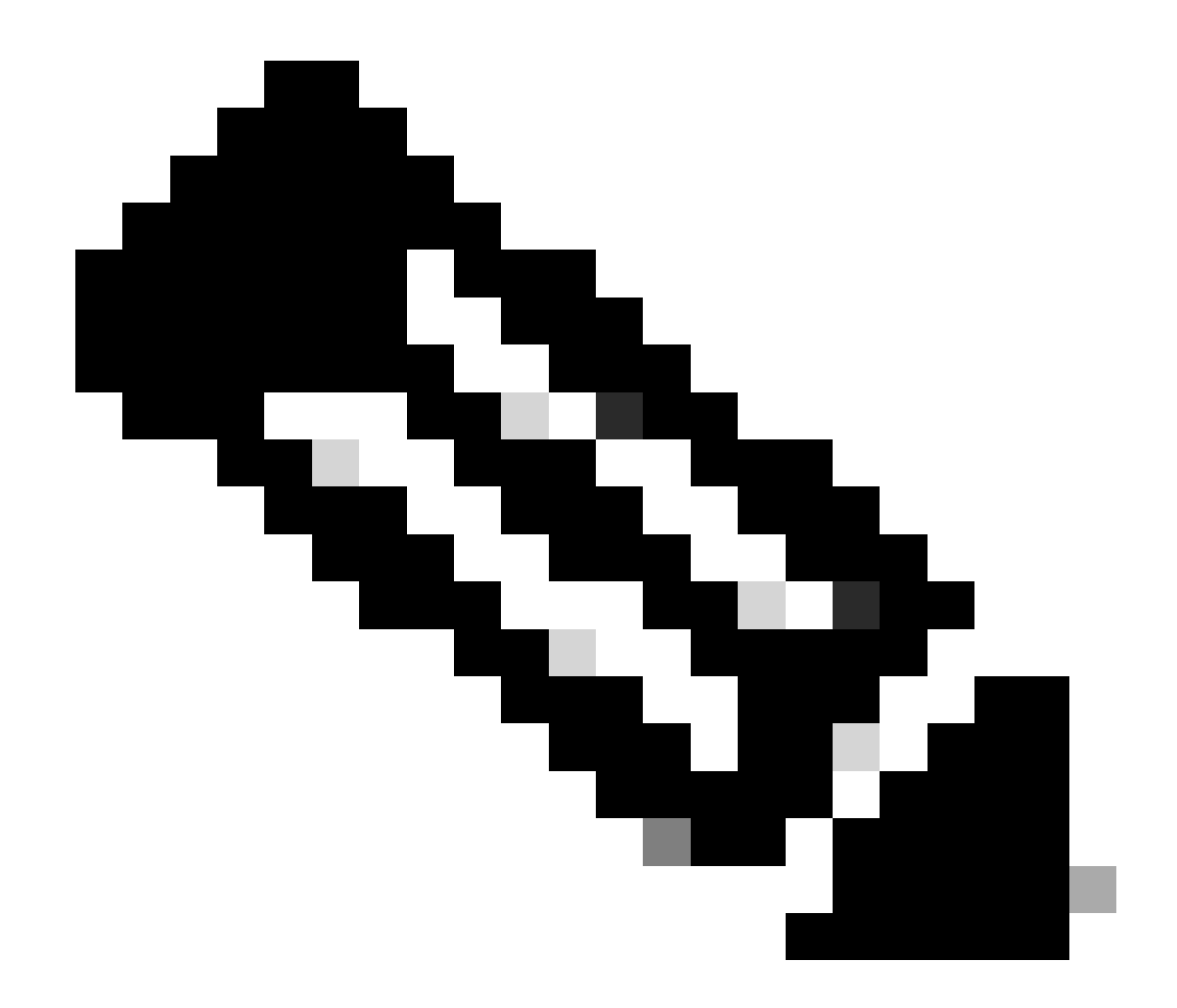

**참고**: MAR 캐시는 ISE에 저장되므로 사용자 인증만 필요합니다.

| $\equiv \frac{1}{1000}$ Identity Services | Engine                    |                           | Operations                         | RADIUS             |                                   |                                  | 🛦 Crahadian Made 🗖 Days 🔍 (    | 0 0 0 A                |
|-------------------------------------------|---------------------------|---------------------------|------------------------------------|--------------------|-----------------------------------|----------------------------------|--------------------------------|------------------------|
| JI Bookmarks                              | Live Logs Live Sessions   |                           |                                    |                    |                                   |                                  |                                |                        |
| E Dashboard                               |                           |                           |                                    |                    |                                   |                                  |                                |                        |
| 1d Context Visibility                     | Misconfigured Supplicants | M                         | configured Network Devices 🔘       | RAI                | DIUS Drops 🕕                      | <b>Client Stopped Responding</b> |                                | Repeat Counter 🕕       |
| 😤 Operations                              | 0                         |                           | 0                                  |                    | 0                                 | 0                                |                                | 0                      |
| Policy                                    |                           |                           |                                    |                    |                                   | Refresh<br>Never                 | Show Latest 20 records         | Within<br>Last 3 hours |
| Administration                            | 🖉 🖆 Reset Repeat Counts   | $\oplus$ Export To $\lor$ |                                    |                    |                                   |                                  |                                | Filter V 0             |
|                                           | Time                      | Status Details Repea      | Identity                           | Endpoint ID E      | Indpoint Authentication Policy    | Authorization Policy             | Authorization P IP Address     | Network De             |
| (2) Interactive Malo                      | ×                         | v                         | Identity                           | Endpoint ID E      | Endpoint Pr Authentication Policy | Authorization Policy             | Authorization Profi IP Address | V Network Devic        |
| 0                                         | May 07, 2024 04:42:05     | • à •                     | AD/pestuser                        | 84:96:91:15:84: In | ntel-Devi MAR_Test >> MAR_dot1x   | MAR_Test >> User_MAR_Passed      | PermitAccess 1.1.1.1.9         |                        |
|                                           | May 07, 2024 04:42:04     | - <b>B</b> 3              | AD/pestuser                        | 04:96:91:15:84: In | ntel-Devi MAR_Test >> MAR_dot1x   | MAR_Test >> User_MAR_Passed      | PermitAccess 1.1               | C1000                  |
|                                           | May 07, 2024 04:36:13     | - <b>D</b> 3              | AD/destuser                        | 84:96:91:15:84: In | ntel-Devi MAR_Test >> MAR_dot1x   | MAR_Test >> User_MAR_Passed      | PermitAccess 1.1 0.9           | C1000                  |
|                                           | May 07, 2024 04:35:12     | a a                       | #ACSACL#-IP-MAR_Passed-6639ba20    |                    |                                   |                                  |                                | C1000                  |
|                                           | May 07, 2024 04:35:12     | <b>2</b> 3                | host/DESKTOP-L2IL9I6.ad.rem-s 1.am | 84:96:91:15:84: In | ntel-Devi MAR_Test >> MAR_dot1x   | MAR_Test >> MAR_Passed           | MAR_Passed 169.254.90.1        | C1000                  |

### 사용자 인증의 자세한 라이브 로그를 확인합니다.

#### Cisco ISE

| Overview                |                                                                                                   | Steps   |                                                                                                |            |
|-------------------------|---------------------------------------------------------------------------------------------------|---------|------------------------------------------------------------------------------------------------|------------|
| Event                   | 5200 Authentication succeeded                                                                     | Step ID | Description                                                                                    | Latency (m |
|                         |                                                                                                   | 11001   | Received RADIUS Access-Request - AD_Join_Point                                                 |            |
| Username                | AD\testuser                                                                                       | 11017   | RADIUS created a new session - ad.rem-s_u.em.com                                               | 0          |
| Endpoint Id             | B4:96:91:15:84:CB                                                                                 | 15049   | Evaluating Policy Group - AD_Join_Point                                                        | 1          |
| Endpoint Profile        | Intel-Device                                                                                      | 15008   | Evaluating Service Selection Policy                                                            | 0          |
| Authentication Policy   | MAR Test >> MAR dot1x                                                                             | 11507   | Extracted EAP-Response/Identity                                                                | 16         |
|                         |                                                                                                   | 12500   | Prepared EAP-Request proposing EAP-TLS with challenge                                          | 2          |
| Authorization Policy    | MAR_Test >> User_MAR_Passed                                                                       | 12625   | Valid EAP-Key-Name attribute received                                                          | 0          |
| Authorization Result    | PermitAccess                                                                                      | 11006   | Returned RADIUS Access-Challenge                                                               | 0          |
|                         |                                                                                                   | 11001   | Received RADIUS Access-Request                                                                 | 5          |
|                         |                                                                                                   | 11018   | Extracted EAP-Resonase/NAK requestion to use PEAP                                              | 0          |
| Authentication Details  |                                                                                                   | 12301   | Instead                                                                                        | 0          |
| Source Timestamp        | 2024-05-07 16:42:04.467                                                                           | 12300   | Prepared EAP-Request proposing PEAP with challenge                                             | 0          |
| Received Timestamp      | 2024-05-07 16:42:04.467                                                                           | 12625   | Valid EAP-Key-Name attribute received                                                          | 0          |
|                         |                                                                                                   | 11006   | Returned RADIUS Access-Challenge                                                               | 0          |
| Policy Server           | ise33-01                                                                                          | 11001   | Received RADIUS Access-Request                                                                 | 25         |
| Event                   | 5200 Authentication succeeded                                                                     | 11018   | Extracted EAP-Researce containing PEAP challenge                                               | 0          |
| Username                | AD\testuser                                                                                       | 12302   | Extracted EAP-Response containing PEAP challenge-<br>response and accepting PEAP as negotiated | 1          |
| Endpoint Id             | B4:96:91:15:84:CB                                                                                 | 61025   | Open secure connection with TLS peer                                                           | 0          |
| Calling Station Id      | B4-96-91-15-84-CB                                                                                 | 12318   | Successfully negotiated PEAP version 0                                                         | 0          |
|                         |                                                                                                   | 12800   | Extracted first TLS record; TLS handshake started                                              | 0          |
| Endpoint Profile        | Intel-Device                                                                                      | 12805   | Extracted TLS ClientHello message                                                              | 0          |
| IPv4 Address            | 1.1 7.9                                                                                           | 12806   | Prepared TLS ServerHello message                                                               | 0          |
| Authentication Identity | AD tale Dates                                                                                     | 12807   | Prepared TLS Certificate message                                                               | 26         |
| Store                   | AD_Join_Point                                                                                     | 12810   | Propared TLS ServerDone message                                                                | 0          |
| Identity Group          | Profiled                                                                                          | 12305   | Prepared EAP-Request with another PEAP challenge                                               | 0          |
| Audit Session Id        | 01C2006500000049AA780D80                                                                          | 11006   | Returned RADIUS Access-Challenge                                                               | 0          |
|                         |                                                                                                   | 11001   | Received RADIUS Access-Request                                                                 | 14         |
| Authentication Method   | dot1x                                                                                             | 11018   | RADIUS is re-using an existing session                                                         | 0          |
| Authentication Protocol | PEAP (EAP-MSCHAPv2)                                                                               | 12304   | Extracted EAP-Response containing PEAP challenge-<br>response                                  | 1          |
| Service Type            | Framed                                                                                            | 12305   | Prepared EAP-Request with another PEAP challenge                                               | 0          |
| Network Device          | C1000                                                                                             |         | ISE has confirmed previous successful machine                                                  |            |
|                         | service-type=Framed,                                                                              | 24422   | authentication for user in Active Directory                                                    | 0          |
|                         | method=dot1x,                                                                                     | 15036   | Evaluating Authorization Policy                                                                | 0          |
| CiscoAVPair             | AuthenticationIdentityStore=AD_Join_Point,<br>FQSubjectName=2ce19620-0842-11ef-a5ec-              | 24209   | Looking up Endpoint in Internal Endpoints IDStore -<br>AD\testuser                             | 1          |
|                         | 362cec4b413d#testuser@ad.rem-sy_tc_1.com,<br>UniqueSubjectID=9273f674e52338d8f4807c495e1ff4c2ef92 | 24211   | Found Endpoint in Internal Endpoints IDStore                                                   | 3          |
|                         | 17/9                                                                                              | 24432   | Looking up user in Active Directory - AD\testuser                                              |            |
| AD-Groups-Names         | ad.rem-sy: em.com/Builtin/Users                                                                   | 24355   | LDAP fetch succeeded                                                                           |            |
| AD Croups Names         | ad rom and a com/Duiltie (Administration                                                          | 24416   | User's Groups retrieval from Active Directory succeeded                                        |            |
| AD-Groups-Names         | au.rem-sim.com/builun/Administrators                                                              | 15048   | Queried PIP - AD_Join_Point.ExternalGroups                                                     | 11         |
| AD-Groups-Names         | ad.rem-sy** n.com/Users/Denied RODC Password<br>Replication Group                                 | 15016   | Selected Authorization Profile - PermitAccess                                                  | 5          |
|                         | common data strange                                                                               | 22081   | Max sessions policy passed                                                                     | 0          |
| AD-Groups-Names         | ad.rem-synte.n.com/Users/Domain Admins                                                            | 22080   | New accounting session created in Session cache                                                | 0          |
| AD-Groups-Names         | ad.rem-syffm.com/Users/Domain Users                                                               | 12306   | PEAP authentication succeeded                                                                  | 0          |
|                         |                                                                                                   | 61026   | Shutdown secure connection with TLS peer                                                       | 0          |
|                         |                                                                                                   | 11503   | Prepared EAP-Success                                                                           | 1          |
|                         |                                                                                                   | 11002   | Returned RADIUS Access-Accept                                                                  | 2          |

### 사용자 인증 세부 정보

문제 해결

### 이러한 디버그 로그(prrt-server.log)는 ISE에서 인증의 자세한 동작을 확인하는 데 도움이 됩니다.

#### • 런타임 구성

- 런타임 로깅
- 런타임 AAA

패턴 1의 디버그 로그 예입니다. 이 문서의 시스템 인증 및 사용자 인증

<#root>

```
// machine authentication
MAR,2024-05-08 16:54:50,582,DEBUG,0x7fb2fd3db700,cntx=0000034313,sesn=ise33-01/504417979/41,CPMSessionII
```

user=host/DESKTOP-L2IL9I6.ad.rem-xxx.com

```
,CallingStationID=B4-96-91-15-84-CB,FramedIPAddress=1.x.x.9,MARCache::checkInsertConditions:
```

subject=machine

```
, calling-station-id=B4-96-91-15-84-CB, HostName=DESKTOP-L2IL9I6$@ad.rem-xxx.com,MARCache.cpp:105
```

```
// insert MAR cache
MAR,2024-05-08 16:54:50,582,DEBUG,0x7fb2fd3db700,cntx=0000034313,sesn=ise33-01/504417979/41,CPMSessionII
```

user=host/DESKTOP-L2IL9I6.ad.rem-xxx.com

,CallingStationID=B4-96-91-15-84-CB,FramedIPAddress=1.x.x.9,

Inserting new entry to cache

user=host/DESKTOP-L2IL9I6.ad.rem-xxx.com

```
,CallingStationID=B4-96-91-15-84-CB,FramedIPAddress=1.x.x.9,MARCache::onInsertRequest: event not locally
```

// user authentication
MAR,2024-05-08 16:55:11,120,DEBUG,0x7fb2fdde0700,cntx=0000034409,sesn=ise33-01/504417979/45,CPMSessionII

user=AD\testuser

,CallingStationID=B4-96-91-15-84-CB,FramedIPAddress=1.x.x.9,MARCache::onQueryRequest:

machine authentication confirmed locally

,MARCache.cpp:222 MAR,2024-05-08 16:55:11,130,DEBUG,0x7fb2fe5e4700,cntx=0000034409,sesn=ise33-01/504417979/45,CPMSessionII

user=AD\testuser

,CallingStationID=B4-96-91-15-84-CB,FramedIPAddress=1.x.x.9,MARCache::onMachineQueryResponse:

machine DESKTOP-L2IL9I6\$@ad.rem-xxx.com valid in AD

,MARCache.cpp:316

## 관련 정보

<u>머신 액세스 제한 장점 및 단점</u>

이 번역에 관하여

Cisco는 전 세계 사용자에게 다양한 언어로 지원 콘텐츠를 제공하기 위해 기계 번역 기술과 수작업 번역을 병행하여 이 문서를 번역했습니다. 아무리 품질이 높은 기계 번역이라도 전문 번역가의 번 역 결과물만큼 정확하지는 않습니다. Cisco Systems, Inc.는 이 같은 번역에 대해 어떠한 책임도 지지 않으며 항상 원본 영문 문서(링크 제공됨)를 참조할 것을 권장합니다.